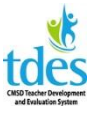

### How to Register for PD Using the TDES Calendar

## On the CMSD Home page Click Staff: TDES

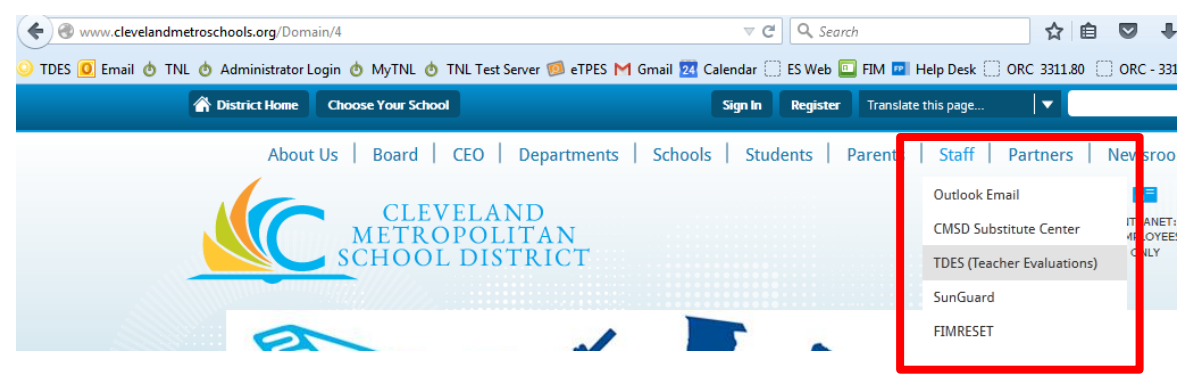

# At the top of the page Click Sign In

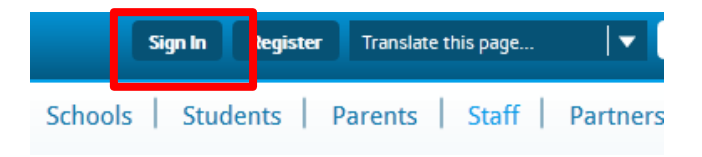

#### Enter your CMSD user name and password. Click Sign In.

| Enter yo<br>You can use th<br>case-sensitive. | our user name and password to sign in.<br>is site without being registered or signing in, but registered users who sign in may have ac |
|-----------------------------------------------|----------------------------------------------------------------------------------------------------|
| User Name:                                    |                                                                                                    |
| lastfi01                                      |                                                                                                    |
| Password:                                     |                                                                                                    |
| Sign In                                       | Forgot My Dassword                                                                                                    |

### On the menu on the left click TDES Calendar

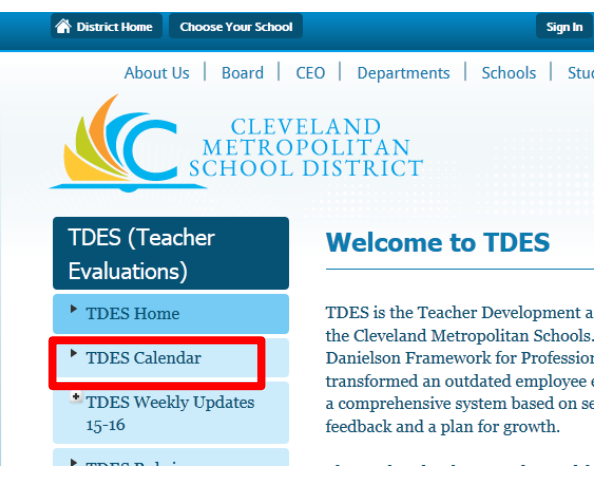

How to Register Using TDES Calendar 072415

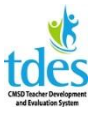

# How to Register for PD Using the TDES Calendar

This calendar only displays TDES training events.

| August 2015 |                                   |                            |                     |            | Export NICAL               |        |
|-------------|-----------------------------------|----------------------------|---------------------|------------|----------------------------|--------|
| Today       | Day 🛄 Week                        | Month                      | i≡ List             | <          | August -                   | 2015 🗸 |
| Sun         | Mon                               | Tue                        | Wed                 | Thu        | Fri                        | Sat    |
|             |                                   |                            |                     |            |                            | 1      |
| 2           | 3                                 | 4                          | 5                   | 6          | 7                          | 8      |
| 9           | 10<br><b>* 8:30am</b><br>OTES for | 11<br>• CMSD Evalu         | 12<br>nators        | 13         | 14                         | 15     |
| 16          | 17                                | 18<br><b>9:00ar</b><br>TDE | 19                  | 20<br>TDES | 21<br><b>9:00ar</b><br>TDE | 22     |
| 23          | 24                                | 25                         | 26<br>9:00ar<br>TDE | 27         | 28<br><b>9:00ar</b><br>TDE | 29     |
| 30          | 31                                |                            |                     |            |                            |        |

Mouse over the date you are interested in. Events with a check in the corner have registration enabled. To access registration, **click on the event**.

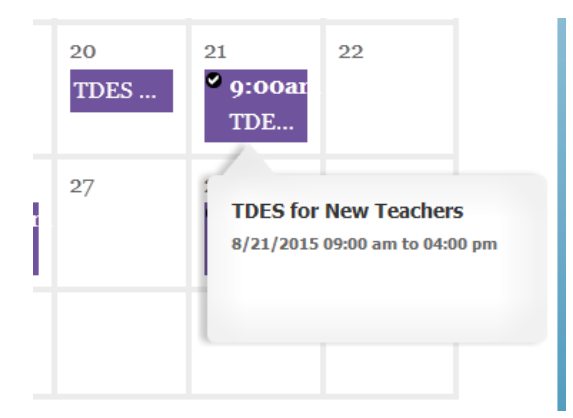

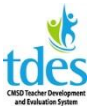

## How to Register for PD Using the TDES Calendar

**Click Register** to register for the training.

| <b>TDES for New Teachers</b><br>8/21/2015 9:00 AM - 4:00 PM                                                                                                    | 🛗 Go To Calendar  🖶 Print 🌧 Export |
|----------------------------------------------------------------------------------------------------|------------------------------------|
| *<br>Description                                                                                                    | N<br>Location                      |
| This is mandatory training for all<br>teachers new to CMSD (including<br>those who previously taught in<br>other school districts). New<br>teachers must attend one full day<br>session prior to being evaluated. | East Professional Center           |
| c<br>Contact                                                                                                    |                                    |
| Jill Cabe<br>Email:<br>jill.cabe@clevelandmetroschools.o:                                                                                                    |                                    |
| Registration                                                                                                    | 10 H 40 M                          |
| Last day to register: 8/20/2015<br>Register                                                                                                    |                                    |

**Click Register Now** to complete your registration.

| 8/21/2015 9:00 AM - 4:00 FM                | $\otimes$ |
|--------------------------------------------|-----------|
| TDES for New Teachers                      |           |
| 8/21/2015 9:00 AM - 4:00 PM                |           |
| - Your Registration Details:               | r         |
| Name: Jill Cabe                            |           |
| Phone: 216.838.0113                        |           |
| Email: Jill.Cabe@clevelandmetroschools.org |           |
|                                            |           |
|                                            |           |
| Register Now C ncel                        |           |

You will see the green registration banner when your registration is complete. To see the event details, click Review. If you need to cancel, click Cancel.

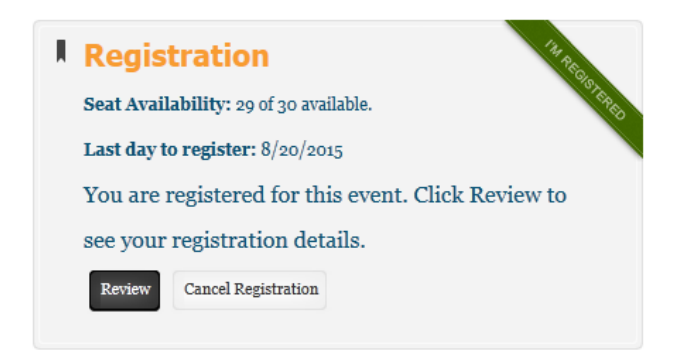